Datenblatt und Doku zu

# Motorboard MD23

# Inteligentes Motorboard (12V/6A) mit I2C-Bus

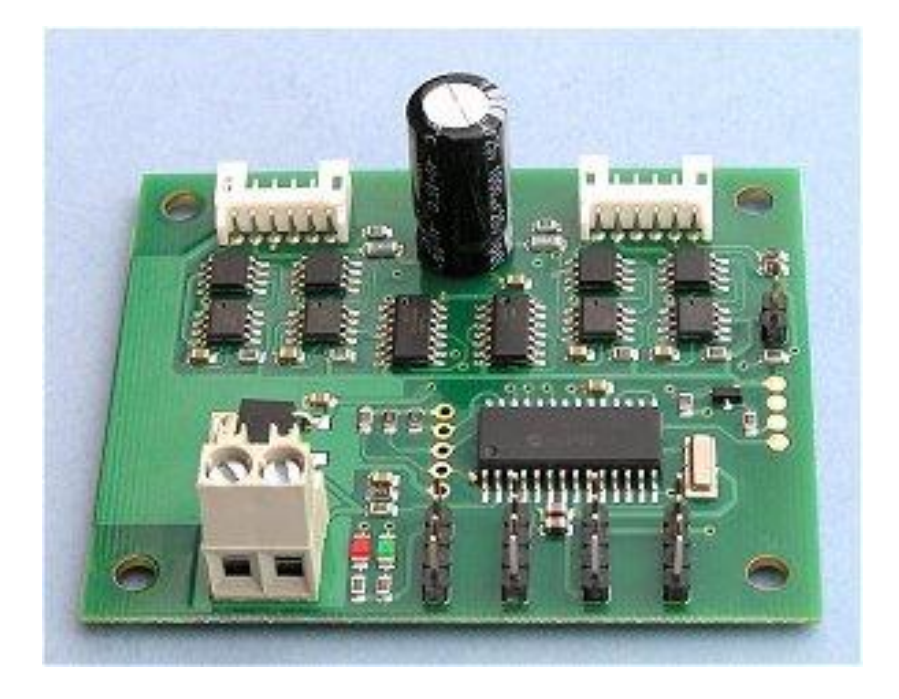

Spezielle intelligente Roboter-Motoransteuerung für 2 Motoren mit jeweils bis zu 3A Dauerbelastung. Ausgelegt für eine Betriebsspannung von 12 Volt und ideal passend zu unseren EMG30-Motoren mit eingebautem Drehgeber, Stecker paßt direkt in das Board. Aber auch für andere Motoren geeignet.

Angesteuert wird der Motortreiber über den beliebten I2C-Bus. Dabei sind zwei Betriebsarten möglich.

Entweder die manuelle Methode wobei man beide Motoren unabhängig voneinander über den I2C-Bus ansteuert. Die Zahlimpulse kann man in dieser Betriebsart über Register abrufen.

Oder aber eine Art intelligenter Modi bei dem man nur Geschwindigkeit und Lenkinformationen übermittelt und sich der Motor selbst um die Steuerung und Drehzahlregelung kümmert. Dabei sind verschiedene Verzögerungen (Rampen) einstellbar. Auch der Motorstrom kann über den I2C-Bus abgerufen werden.

#### Die wichtigsten Features:

- Steckerkompatibel zu unseren EMG Motoren mit eingebautem Drehgeber (siehe robotikhardware.de)
- Betriebsspannung: ca. 12V
- 5V Logikspannung über Onboard Spannungsregler
- 5V/300mA (max. 1A Spitze) für externe Komponenten verfügbar
- Ansteuerung von 2 Motoren (bis 3A Dauerstrom)
- Auslesen eines Quadratur-Encoder-Motorgeber
- Drehzahl/Zählergebnisse über I2C-Register auslesbar
- 2 Betriebsarten:

direkte Steuerung oder Vorgabe der Geschwindigkeit + Lenkinformation (open loop, closed loop)

- Watchdog, nach 2s ohne I2C Kommunikation wird Motor gestoppt (schaltbar)
- Vier I<sup>2</sup>C-Anschlüsse (einfache 4er Stifleiste)
- Acht I<sup>2</sup>C-Adressen über Software wählbar (Standard: 0xB0), Alternativadresse einfach über Jumper setzbar
- Modul fertig aufgebaut und getestet
- Abmessungen: 72mm x 59mm x 25mm

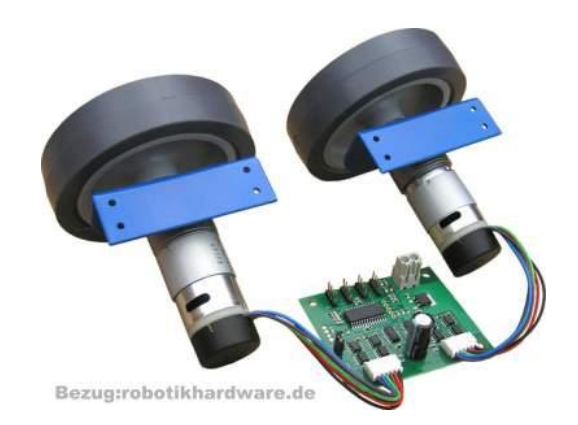

Das Bild zeigt das Board mit angeschlossenen EMG Motoren

#### Die Anschlüsse des Modules:

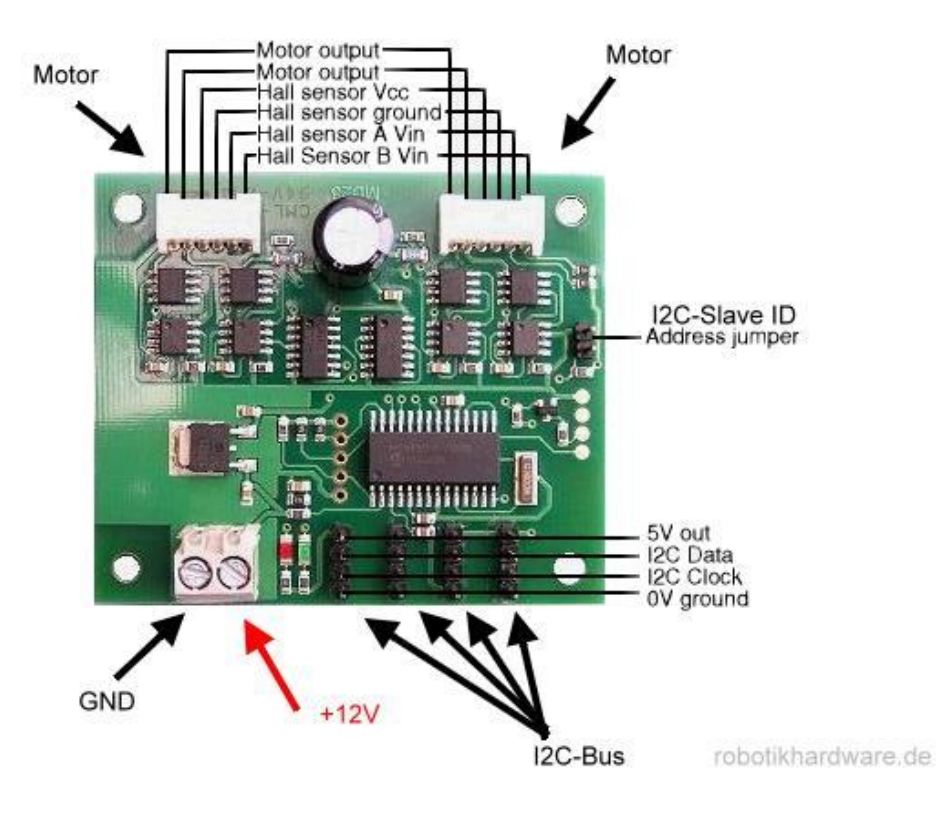

#### I2C Anschluß

Der I2C Anschluß ist als 4 polige Stiftleiste ausgelegt (siehe Bild). Es müssen drei Leitungen SDA, SCL und GND mit dem zu steuernden Microcontrollerboard verbunden werden. Die RN-Boards's führen diese Leitungen gewöhnlich auf einem 10 poligen Stecker. Man kann die Leitungen aber oft auch manuell leicht verdrahten, siehe das Bild auf den nächsten Seite (RN-Control und MD23).

Das Motorboard bietet vier I2C Anschlüsse, diese sind parallelgeschaltet und können zur Verbindung von weiteren I2C Boards genutzt werden.

#### Motorspannung

Die Motorsteuerung ist für eine 12V Batterie bzw. 12V Akku ausgelegt. Praktisch darf die Spannung zwischen 9 und 14 Volt liegen. Achtung, Spannungen über 14 Volt zerstören das Board!

#### Motorentstörung

Es wird empfohlen Motoren durch einen 10n Kondensator zu entstören. Wenn unsere Motoren EMG30 benutzt werden ist dies nicht notwendig , da diese bereits einen 10n Kondensator eingebaut haben. Durch die Entstörung werden Beeinflussungen des Motorboardes oder des Zählvorganges (Drehzahl) verhindert.

#### Leds

Die rote LED zeigt an das die Betriebsspannung anliegt.

Die grüne LED gibt bei Slave ID Änderungen die eingestellte I2C Adresse bekannt. Weiter hinten in der Doku finden sie näheres dazu.

Ansonsten blinkt die grüne Led kurz auf wenn I2C Befehle empfangen werden.

#### Automatische Geschwindigkeitsregelung

Benutzt man Motoren mit Drehgeber (wie z.B. unsere EMG30) Motoren, so sorgt die eingebaute Geschwindigkeitsregelung stets für konstante Geschwindigkeit. Das bedeutet das stärker belastete Motoren (z.B. an Steigung) automatisch mit mehr Power versorgt werden.

#### Automatischer Motorstop

Wenn über 2 Sekunden keine I2C Kommunikation erfolgt, so stoppt das Motorboard aus Sicherheitsgründen automatisch beide Motoren.

Über ein Register kann diese Option jedoch auch abgeschaltet werden.

#### Steuerung des MD23

Die Steuerung erfolgt über einen Standard I2C Bus wie Ihn zum Beispiel fast jedes RN-Board (aber auch andere) besitzt. Die Standard I2C-Slave Adresse ist Hex BO. Sie läßt sich über einen Jumper oder per Software auch auf BE ändern.

| Register | Name              | Read/Write          | Beschreibung                                                                                           |  |
|----------|-------------------|---------------------|----------------------------------------------------------------------------------------------------|--|
| 0        | Speed1            | Lesen und Schreiben | Motorgeschwindigkeit Motor 1 (oder beider motoren, je nach Mode)                                       |  |
| 1        | Speed2/Turn       | Lesen und Schreiben | Motorgeschwindigkeit Motor 2                                                                           |  |
| 2        | Enc1a             | Nur lesen           | Byte 1 Drehgeber 1 Position (höchste Byte)                                                             |  |
| 3        | Enc1b             | Nur lesen           | Byte2 Drehgeber 1 Position                                                                             |  |
| 4        | Enc1c             | Nur lesen           | Byte3 Drehgeber 1 Position                                                                             |  |
| 5        | Enc1d             | Nur lesen           | Byte4 Drehgeber 1 Position                                                                             |  |
| 6        | Enc2a             | Nur lesen           | Byte 1 Drehgeber 2 Position (höchste Byte)                                                             |  |
| 7        | Enc2b             | Nur lesen           | Byte 2 Drehgeber 2 Position                                                                            |  |
| 8        | Enc2c             | Nur lesen           | Byte 3 Drehgeber 2 Position                                                                            |  |
| 9        | Enc2d             | Nur lesen           | Byte 4 Drehgeber 2 Position                                                                            |  |
| 10       | Battery volts     | Nur lesen           | Batteriespannung<br>Wert / 10 = Volt                                                                   |  |
| 11       | Motor 1 current   | Nur lesen           | Aktueller Strom Motor 1<br>Wert / 10 = Ampere                                                          |  |
| 12       | Motor 2 current   | Nur lesen           | Aktueller Strom Motor 2<br>Wert / 10 = Ampere                                                          |  |
| 13       | Softw. Revision   | Nur lesen           | Firmware Version (Revision)                                                                            |  |
| 14       | Acceleration rate | Lesen und Schreiben | Optionales Beschleunigungs Register                                                                    |  |
| 15       | Mode              | Lesen und Schreiben | Betriebsmodus                                                                                          |  |
| 16       | Command           | Lesen und Schreiben | Spezielle Commandos wie Rücksetzen der<br>Encoder-Zähler auf 0<br>Befehl Hex 20: Encoders auf 0 setzen |  |

## Erläuterung der Register

#### Register 0 (Speed1 Register)

Je nachdem in welchem Mode sich das Board befindet, hat dieses Register unterschiedliche Aufgaben.

Im Betriebsmode 0 und 1: Geschwindigkeit und Richtung von Motor 1. Je höher der Wert je schneller!

Im Betriebsmode 2 und 3: Geschwindigkeit und Richtung beider Motoren

#### Resister 1 (Speed2/Turn Register Lenkinformation)

Je nachdem in welchem Mode sich das Board befindet, hat dieses Register unterschiedliche Aufgaben.

Im Betriebsmode 0 und 1: Geschwindigkeit und Richtung von Motor 2. Je höher der Wert je schneller! Im Betriebsmode 2 und 3: Turn-Wert (Lenkinformation)

#### Turn mode (Lenkregister)

Der Turn-Wert legt fest wann sich ein Motor bei einem geschwindigkeitswert vorwärts oder rückwärts bewegt.

So berechnet sich die Geschwindigkeit bei Vorwärtsrichtung:

```
motor speed1 = speed - turn
motor speed2 = speed + turn
```

So berechnet sich die Geschwindigkeit bei Rückwärtsrichtung:

```
motor speed1 = speed + turn
```

```
motor speed2 = speed - turn
```

Wenn ein Motor nicht in der Lage ist die Höchstgeschwindigkeit für die Wende zu erreichen, dann wird automatisch der zweite Motor entsprechend in der geschwindigkeit gedrosselt, so das das Verhältnis wieder stimmt.

#### Register 2 bis 9 (die Encoder Register)

Die Umrehungen des Drehgebers werden intern als Long-Wert (4 Byte) gezählt. Es müssen demnach auch alle 4 Bytes ausgelesen werden um eine 32 Bit zahl darzustellen. Man kann die Registe rauf 0 setzen indem man den Wert Hex 20 in das Command Register schreibt.

#### **Register 10 (Batteriespannung)**

Dieses Register gibt die Batteriespannung mit einer Nachkommastelle zurück. Der Wert 121 würde beispielsweise 12.1 Volt bedeuten.

#### Register 11 und 12 (Motorstrom Register)

Die Motorstrom Register geben den Strom in Ampere mit einer Nachkommastelle zurück. Der Wert 25 bedeutet beispielsweise 2,5 Ampere.

#### **Register 13 (Software Version / Revision)**

Die Versionsnummer der Firmware im Board. Zum Zeitpunkt als die Doku geschrieben wurde, war das Revision 3 !

#### **Register 14 (Beschleunigungsregister)**

Über das Beschleunigungsregister wird festgelegt wie schnell ein Motor eine Geschwindigkeit auf eine neue Geschwindigkeitsvorgabe oder auf einen Richtungswechsel vornimmt. Der Wert kann zwischen 1 und 10 liegen.

Die genaue Berechnung in Millisekunden wird in der englischen Doku näher erläutert. Hier eine Tabelle mit einigen Beispielwerten:

| Beschleunigungs-<br>register | Time/step | Aktuelle<br>Geschwindigkeit | Neue<br>Geschwindigkeit | Schritte | Beschleunigungs-<br>zeit |
|------------------------------|-----------|-----------------------------|-------------------------|----------|--------------------------|
| 1                            | 18ms      | 0                           | 255                     | 255      | 4.59s                    |
| 2                            | 18ms      | 127                         | 255                     | 64       | 1.152s                   |
| 3                            | 18ms      | 80                          | 0                       | 27       | 0.486s                   |
| 5 (default)                  | 18ms      | 0                           | 255                     | 51       | 0.918s                   |
| 10                           | 18ms      | 255                         | 0                       | 26       | 0.468s                   |

#### **Register 15 (Mode Register)**

Das Mode Register legt die Betriebsart des Boards fest. Je nach Mode sind einige Register unterschiedlich zu handhaben.

Die Modis:

Mode 0 (Standard-Modus) : Der Geschwindigkeitswert wird wie folgt intepretiert: 0-127 Rückwärtsdrehung / 128 Stop / 129-255 Vorwärtsdrehung

#### Mode 1 :

Ist identisch mit mode 0, nur das hier der Geschwindigkeitswert als vorzeichenbehaftet interpretiert wird.

Der Geschwindigkeitswert wird dadurch wie folgt intepretiert: -1 bis -128 Rückwärtsdrehung / 0 Stop / 1-127 Vorwärtsdrehung

#### Mode 2:

In dieser Betriebsart werden beide Motoren über das Register 0 (Speed Register) in der Geschwindigkeit gesteuert. Die Lenkbewegung erfolgt für das Register 2.

Der Geschwindigkeitswert wird wie folgt intepretiert: 0-127 Rückwärtsdrehung / 128 Stop / 129-255 Vorwärtsdrehung

#### Mode 3:

Ist identisch mit mode 2, nur das hier der Geschwindigkeitswert als vorzeichenbehaftet interpretiert wird.

Der Geschwindigkeitswert wird dadurch wie folgt intepretiert: -1 bis -128 Rückwärtsdrehung / 0 Stop / 1-127 Vorwärtsdrehung

### Register 16 (Command Register)

Über das Command-Register können verschiedene Funktionen ausgelöst werden. Einfach das entsprechende Befehlsbyte in das Register schreiben

| Befeł | าไ  |                                                                               |
|-------|-----|-------------------------------------------------------------------------------|
| Dec   | Hex | Funktion                                                                      |
| 32    | 20  | Die Encoder (Drehgeber) werden auf 0 zurückgesetzt                            |
| 48    | 30  | Die automatische Geschwindigkeitsregelung wird abgeschaltet                   |
| 49    | 31  | Die automatische Geschwindigkeitsregelung wird eingeschaltet (Voreinstellung) |
| 50    | 32  | Schaltet den automatischen 2 Sekunden I2C Timeout aus                         |
| 51    | 33  | Schaltet den automatischen 2 Sekunden I2C Timeout ein (Voreinstellung)        |
| 160   | A0  | 1 Wert zum Ändern der I2C Slave ID                                            |
| 170   | AA  | 2 Wert zum Ändern der I2C Slave ID                                            |
| 165   | A5  | 3 Wert zum Ändern der I2C Slave ID                                            |

#### Ändern der I2C Slave ID

Die I2C-Sve Adresse kann durch einen Jumper als auch durch schreiben einer Befehlssequenz in das Command-Register geändert werden.

Um die Adresse per Command Register zu ändern, müssen folgende vier Bytes nacheinander in das Command Register geschrieben werden:

#### A0 / AA / A5 / Neue Slave ID

Um die Adresse Hex B4 hinein zu schreiben, müssten also folgende Bytes an Register 16 gesendet werden:

#### A0 / AA / A5 / B4

Beim Einschalten des Boards wird die jeweils eingestellte I2C-Slave ID durch ein langes Blinkzeichen und mehrere kleine Blinkzeichen zurück gegeben. In der nachfolgenden Tabelle ersieht man die Bedeutung dieser Blinkzeichen.

| I2C Slave (Dezimal) | I2C Slave (hex) | Langes Blinken | Kurzes Blinken |
|---------------------|-----------------|----------------|----------------|
| 176                 | BO              | 1              | 0              |
| 178                 | B2              | 1              | 1              |
| 180                 | B4              | 1              | 2              |
| 182                 | B6              | 1              | 3              |
| 184                 | B8              | 1              | 4              |
| 186                 | BA              | 1              | 5              |
| 188                 | BC              | 1              | 6              |
| 190                 | BE              | 1              | 7              |

#### I2C Slave ID Jumper

Man kann die i2C Adresse auch durch entfernen des Jumpers und anschließendem Neustart (Spannung kurz unterbrechen) verändern. Und zwar wird bei jedem neustart ohne Jumper automatisch die nächst höhere Adresse gewählt. Da Standard BO ist, würde nach dem ersten Neustart B2 eingestellt. Ein weiterer Neustart (ohne Jumper) würde B4 einstellen. Sobald der Jumper wieder gesteckt wird, bleibt die I2C Slave ID auch nach Neustart unveränderlich.

## Beispielprogramme

Auf den nachfolgenden Seiten haben wir eine Beispielprogramme bereitgestellt, welche die Steuerung des Boardes mit dem Controllerboard RN-Control zeigt. Natürlich lassen sich diese Bascom Beispiele leicht auch auf andere Controller übertragen.

Die abgedruckten Beispiele als auch einige weitere sind natürlich auch auf der CD von Robotikhardware.de zu finden.

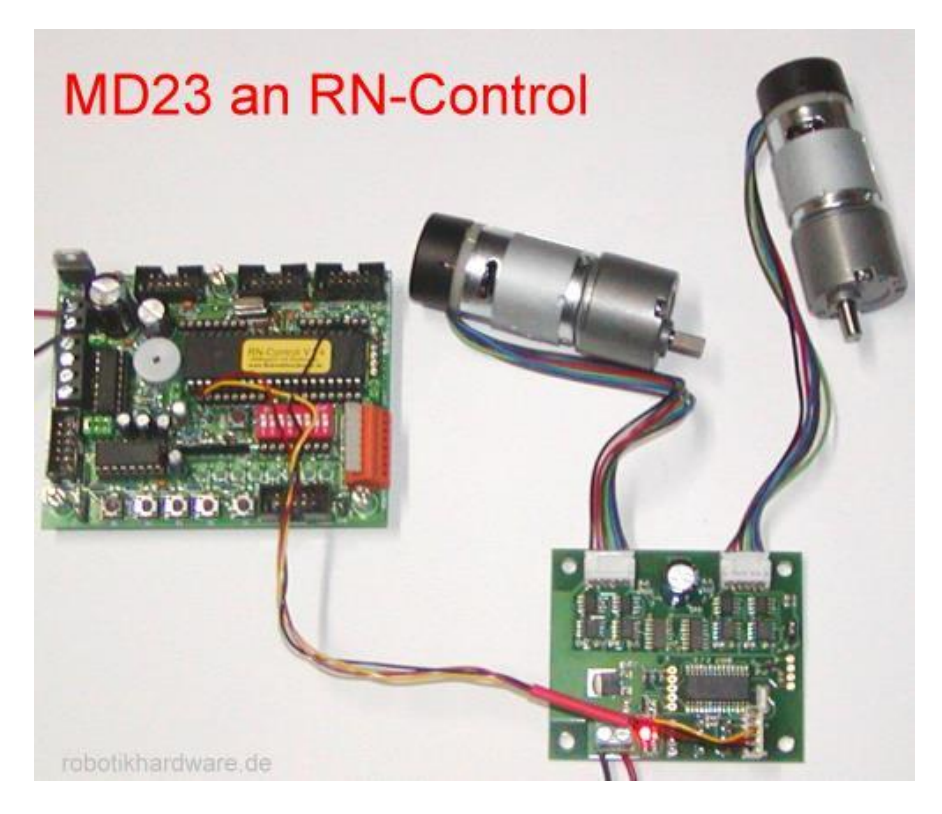

Das erste Beispielprogramm demonstriert einige Grundfunktionen des Boardes. Die tasten von RN-Control werden mit folgenden Funktionen belegt:

| Taste 1 | Firmware Version des Motorboards MD23 auslesen und über RS232 ausgeben und I2C<br>Timeout abschalten (damit Motoren nicht stoppen wenn keine Befehle gesendet<br>werden) |
|---------|----------------------------------------------------------------------------------------------------|
| Taste 2 | Spannung am Motorboard MD23 messen und über RS232 ausgeben                                                                                                    |
| Taste 3 | Motor 1 volle Geschwindigkeit Mode 0                                                                                                    |
| Taste 4 | Motor 2 volle Geschwindigkeit Mode 0                                                                                                    |
| Taste 5 | Motor 1 und 2 stoppen                                                                                                    |

```
******
'md23test.bas
'Das Programm demonstriert wie das Motorboard MD23
'über I2C von RN-Control angesteuert wird
'Die tasten haben in dem Demo folgende Funktion:
'Taste 1: Firmware Version des Motorboards MD23 auslesen und über RS232 ausgeben
         und I2C Timeout abschalten (damit Motoren nicht stoppen wenn keine Befehle gesendet
werden)
'Taste 2: Spannung am Motorboard MD23 messen und über RS232 ausgeben
'Taste 3: Motor 1 volle Geschwindigkeit Mode 0
'Taste 4: Motor 2 volle Geschwindigkeit Mode 0
'Taste 5: Motor 1 und 2 stoppen
'Autor: Frank (roboternetz.de)
'Verwendet wurden: RN-Control & MD23 (robotikhardware.de)
'Weitere Beispiele sind im Roboternetz gerne willkommen!
******
                                                        'MCS USB (Zeile weglassen wenn
\$programmer = 12
anderer Programmer)
  ----- RN-Control übliche
Declare Function Tastenabfrage() As Byte
$regfile = "m32def.dat"
$framesize = 32
swstack = 32
shwstack = 64
crystal = 16000000
                                                        'Quarzfrequenz
$baud = 9600
Config Scl = Portc.0
                                                        'Ports fuer IIC-Bus
Config Sda = Portc.1
Config Adc = Single , Prescaler = Auto
                                                        'Für Tastenabfrage und
Spannungsmessung
                                                        'Für Tastenabfrage
Config Pina.7 = Input
Porta.7 = 1
                                                        'Pullup Widerstand ein
Dim Taste As Byte
Dim Ton As Integer
I2cinit
Start Adc
Sound Portd.7 , 400 , 450
                                                        'BEEP
Sound Portd.7 , 400 , 250
                                                        'BEEP
Sound Portd.7 , 400 , 450
                                                        BEEP
Print
Print "**** RN-CONTROL V1.4 *****"
Print "Demoprogramm zum Motorboard MD23"
Print "RN-Control als auch MD23 gibts bei robotikhardware.de"
Print
   ----- Ende RN-Control übliche
Declare Function Md23_version() As Byte
Declare Function Md23 batteriespannung() As Single
Declare Sub Md23 writeregister(byval Register As Byte , Byval Wert As Byte)
Const Md23 slaveid = &HB0
Dim S As String * 15
Dim F As Single
```

#### Deutsche Dokumentation von ihrem Elektronik-Lieferanten: www.robotikhardware.de

```
Do
   Taste = Tastenabfrage()
   If Taste <> 0 Then
      Select Case Taste
         Case 1:
                 Print "MD23 Firmware Version:" ; Md23_version()
                 Md23 writeregister 16 , &H32
                                                             'Automatische Timout Abschaltung
deaktivieren
         Case 2
                 F = Md23 batteriespannung()
                 F = F / \overline{10}
                 Print "Die gemessene Batteriespannung beträgt:" ; F
         Case 3
                 Md23 writeregister 0 , 255
         Case 4
                 Md23 writeregister 1 , 255
         Case 5
                 Md23_writeregister 0 , 128
                 Md23_writeregister 1 , 128
      End Select
      Sound Portd.7 , 400 , 500
                                                             'BEEP
   End If
   Waitms 100
Loop
End
' Diese Unterfunktion fragt die Tastatur am analogen Port ab
' Sollte beim betätigen einer Taste kein Quittungston kommen, dann
' muss die die Tastenabfrage (Select Case Anweisung in Funktion )
' an ihr Board angepaßt werden. Widerstandstoleranzen sorgen in
' Einzelfällen manchmal dafür das die Werte etwas anders ausfallen
' Am besten dann den WS wert mit Print für jede Taste ausgeben lassen
Function Tastenabfrage() As Byte
Local Ws As Word
   Tastenabfrage = 0
   Ton = 600
   Ws = Getadc(7)
   Print "ws= " ; Ws
   If Ws < 1010 Then
      Select Case Ws
         Case 400 To 455
            Tastenabfrage = 1
            Ton = 550
         Case 335 To 380
            Tastenabfrage = 2
            Ton = 500
         Case 250 To 305
            Tastenabfrage = 3
            Ton = 450
         Case 180 To 220
            Tastenabfrage = 4
            Ton = 400
```

```
Case 100 To 130
            Tastenabfrage = 5
            Ton = 350
      End Select
      Sound Portd.7 , 400 , Ton
                                                            'BEEP
  End If
End Function
Function Md23_version() As Byte
Local Firmware As Byte
Local I2cread As Byte
  I2cread = Md23_slaveid + 1
  I2cstart
  I2cwbyte Md23 slaveid
  I2cwbyte 13
                                                            'Leseregister festlegen
  I2cstop
  I2cstart
  I2cwbyte I2cread
  I2crbyte Firmware , Nack
  I2cstop
  Md23 version = Firmware
End Function
Function Md23_batteriespannung() As Single
Local Spannung As Byte
Local I2cread As Byte
   I2cread = Md23_slaveid + 1
  I2cstart
  I2cwbyte Md23 slaveid
  I2cwbyte 10
                                                            'Leseregister festlegen
  I2cstop
  I2cstart
  I2cwbyte I2cread
  I2crbyte Spannung , Nack
  I2cstop
  Md23 batteriespannung = Spannung
End Function
'Schreibt in Register ein Wert
Sub Md23_writeregister(byval Register As Byte , Byval Wert As Byte)
  I2cstart
   I2cwbyte Md23_slaveid
  I2cwbyte Register
                                                            'Leseregister festlegen
   I2cwbyte Wert
                                                            'Leseregister festlegen
  I2cstop
End Sub
```

## md23drehzahl.bas

Dieses Testprogramm demonstriert wie man die Drehgeberimpulse ausliest und in umdrehungen umrechnet. Wenn die Radgröße bekannt ist, kann man diesen Wert natürlich sehr einfach in eine Wegstrecke umrechnen.

Die Tasten im Demo sind wie folgt belegt:

| Taste 1 | Motor 1 stoppen                                                 |
|---------|-----------------------------------------------------------------|
| Taste 2 | Motor 1 kleinere Geschwindigkeit                                |
| Taste 3 | Motor 1 volle Geschwindigkeit Mode 0                            |
| Taste 4 | Ausgabe der Impulsanzahl über RS232 (Drehgeber) und Umdrehungen |
| Taste 5 | Zähler für Impulse auf 0 setzen                                 |

```
'md23drehzahl.bas
'Das Programm demonstriert wie das Motorboard MD23
'über I2C von RN-Control angesteuert wird
'Die Tasten haben in dem Demo folgende Funktion:
'Taste 1: Motor 1 stoppen
'Taste 2: Motor 1 kleinere Geschwindigkeit
'Taste 3: Motor 1 volle Geschwindigkeit Mode 0
'Taste 4: Ausgabe der Impulsanzahl über RS232 (Drehgeber) und Umdrehungen
'Taste 5: Zähler für Impulse auf 0 setzen
'Autor: Frank (roboternetz.de)
'Verwendet wurden: RN-Control & MD23 (robotikhardware.de)
'Weitere Beispiele sind im Roboternetz gerne willkommen!
$programmer = 12
                                  'MCS USB (Zeile weglassen wenn anderer Programmer)
  ----- RN-Control übliche
Declare Function Tastenabfrage() As Byte
$regfile = "m32def.dat"
framesize = 32
swstack = 32
hwstack = 64
crystal = 16000000
                                                     'Quarzfrequenz
baud = 9600
Config Scl = Portc.0
                                                     'Ports fuer IIC-Bus
Config Sda = Portc.1
Config Adc = Single , Prescaler = Auto
                                                     'Für Tastenabfrage und
Spannungsmessung
Config Pina.7 = Input
                                                     'Für Tastenabfrage
Porta.7 = 1
                                                     'Pullup Widerstand ein
Dim Taste As Byte
Dim Ton As Integer
```

I2cinit Start Adc Sound Portd.7 , 400 , 450 Sound Portd.7 , 400 , 250 Sound Portd.7 , 400 , 450 'BEEP 'BEEP 'BEEP Print Print "\*\*\*\* RN-CONTROL V1.4 \*\*\*\*\*" Print "Demoprogramm zum Motorboard MD23" Print "RN-Control als auch MD23 gibts bei robotikhardware.de" Print ----- Ende RN-Control übliche Declare Sub Md23 writeregister(byval Register As Byte, Byval Wert As Byte) Declare Function Md23 impulse (byval Motor As Byte) As Long Const Md23 slaveid = &HB0 Dim Umdrehungen As Long Dim Zaehler As Long Wait 1 Md23 writeregister 16 ,  $\&\mathrm{H32}$ 'Automatische Timout Abschaltung deaktivieren Md23 writeregister 15 , &H0 'Mode 0 Print "Automatische Timout Abschaltung deaktiviert" Do Taste = Tastenabfrage() If Taste <> 0 Then Select Case Taste Case 1: Md23 writeregister 0 , 128 Case 2 Md23 writeregister 0 , 170 Case 3 Md23 writeregister 0 , 255 Case 4 Zaehler = Md23\_impulse(1) Umdrehungen = Zaehler / 360 Print "Impulse: " ; Zaehler ; " Umdrehungen: " ; Umdrehungen Case 5 Md23 writeregister 16 , &H20 'Zähler auf 0 setzen End Select Sound Portd.7 , 400 , 500 'BEEP End If Waitms 100 qool End ' Diese Unterfunktion fragt die Tastatur am analogen Port ab ' Sollte beim betätigen einer Taste kein Quittungston kommen, dann ' muss die die Tastenabfrage (Select Case Anweisung in Funktion ) ' an ihr Board angepaßt werden. Widerstandstoleranzen sorgen in ' Einzelfällen manchmal dafür das die Werte etwas anders ausfallen ' Am besten dann den WS wert mit Print für jede Taste ausgeben lassen Function Tastenabfrage() As Byte

```
Local Ws As Word
   Tastenabfrage = 0
   Ton = 600
Ws = Getadc(7)
   Print "ws= " ; Ws
   If Ws < 1010 Then
      Select Case Ws
         Case 400 To 455
            Tastenabfrage = 1
            Ton = 550
         Case 335 To 380
            Tastenabfrage = 2
            Ton = 500
         Case 250 To 305
            Tastenabfrage = 3
            Ton = 450
         Case 180 To 220
            Tastenabfrage = 4
            Ton = 400
         Case 100 To 130
            Tastenabfrage = 5
            Ton = 350
      End Select
      Sound Portd.7 , 400 , Ton
                                                              'BEEP
   End If
End Function
'Schreibt in Register ein Wert
Sub Md23_writeregister(byval Register As Byte , Byval Wert As Byte)
   I2cstart
   I2cwbyte Md23 slaveid
   I2cwbyte Register
                                                               'Leseregister festlegen
                                                               'Leseregister festlegen
   I2cwbyte Wert
   I2cstop
End Sub
Function Md23 impulse (byval Motor As Byte) As Long
Local W1 As Byte
Local W2 As Byte
Local W3 As Byte
Local W4 As Byte
Local Impulse As Long
Local I2cread As Byte
  I2cread = Md23 slaveid + 1
  If Motor = 1 Then
    I2cstart
    I2cwbyte Md23 slaveid
    I2cwbyte 2
                                                               'Leseregister festlegen
    I2cstop
  Else
    I2cstart
    I2cwbyte Md23 slaveid
                                                               'Leseregister festlegen
    I2cwbyte 6
    I2cstop
  End If
   I2cstart
   I2cwbyte I2cread
   I2crbyte W1 , Ack
   I2crbyte W2 , Ack
```

I2crbyte W3 , Ack I2crbyte W4 , Nack I2crbyte W4 , Nack I2cstop Impulse = 0 Impulse = Impulse Or W1 Shift Impulse , Left , 8 Impulse = Impulse Or W2 Shift Impulse , Left , 8 Impulse = Impulse Or W3 Shift Impulse , Left , 8 Impulse = Impulse Or W4 Md23\_impulse = Impulse End Function

Weitere Beispielprogramme auf der CD von Robotikhardware.de.

Die CD liegt jeder Boardbestellung bei!

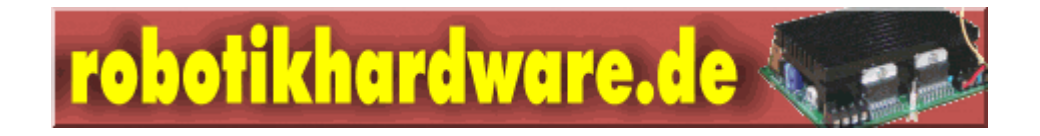

# Schaltplan

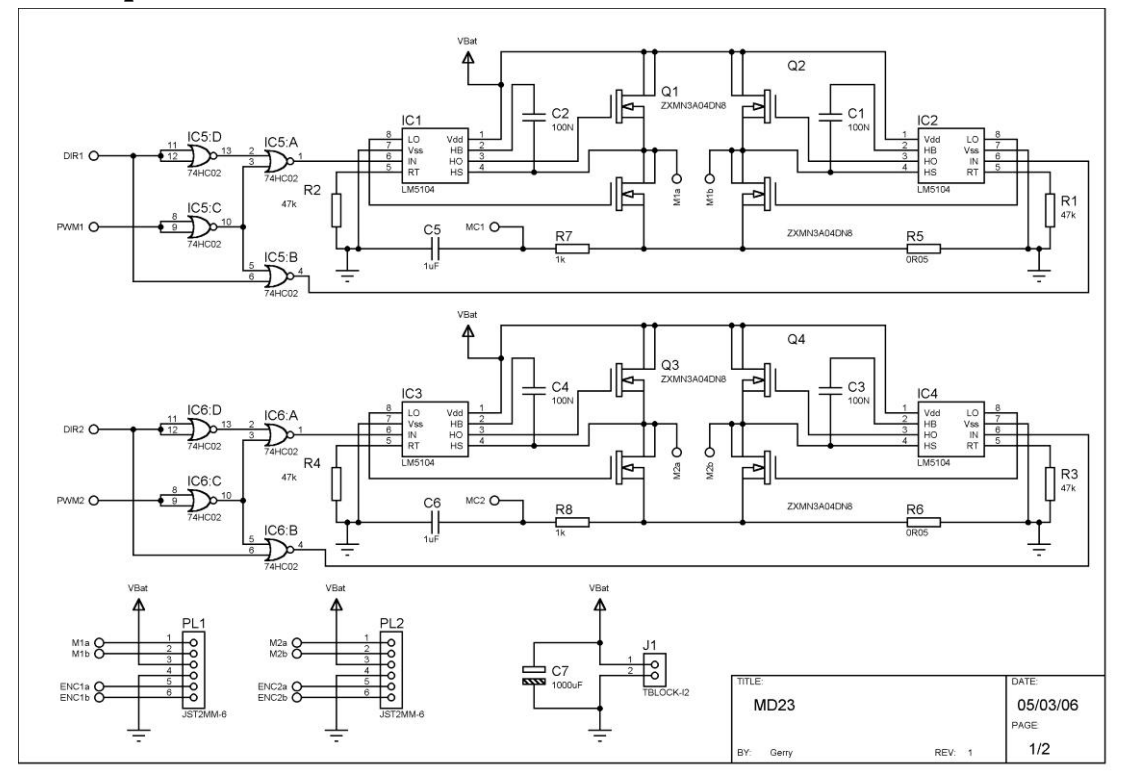

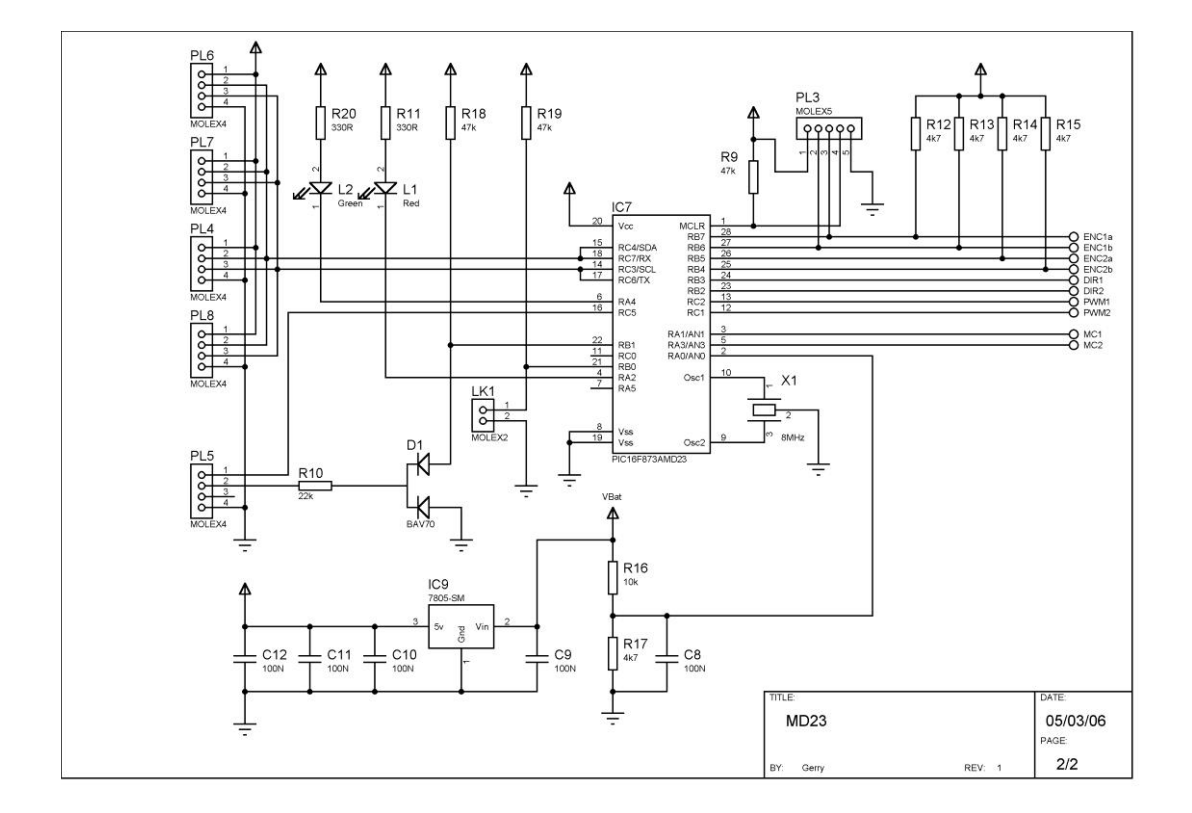

# Boardmaße

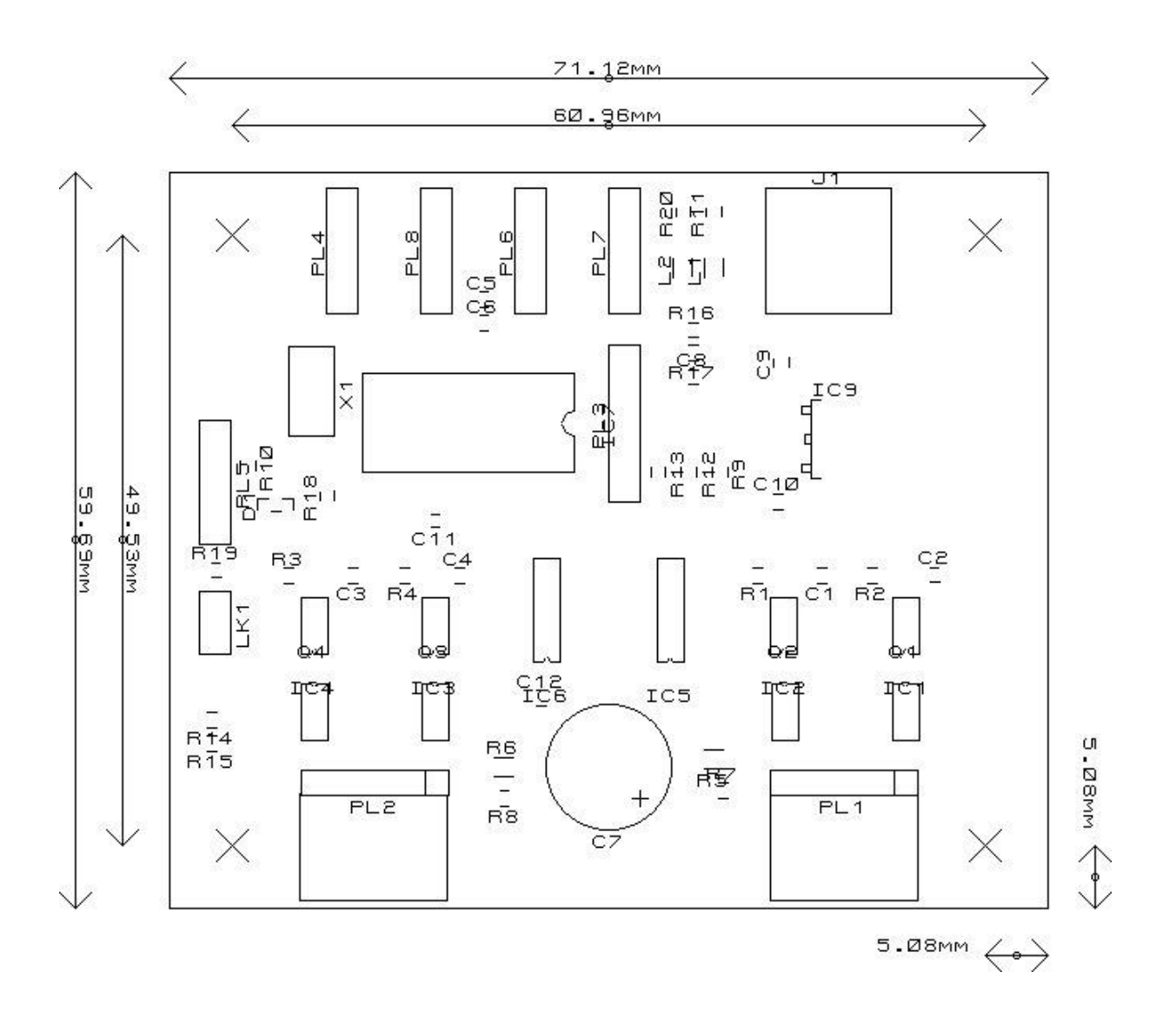

MD23 Hersteller:

Devantech Ltd, England

## Bezugsquelle Germany:

# <u>www.Robotikhardware.de</u> Bei uns mit CD und Bascom Beispielprogrammen

Aktuellen Link zu einer englischen Original-Dokumentation findet man im Shop von <u>www.robotikhardware.de</u> bei der jeweiligen Artikelbeschreibung!

Hinweise zur beschränkten Haftung

Das Modul ist nicht für Geräte geeignet die direkt oder indirekt medizinischen, gesundheitlichen oder anderen Zwecken, bei denen ein Ausfall / Fehler zu Schäden an Personden oder Sachwerten führen würde. Soll das Modul für einen solchen Fall eingesetzt werden, so ist der Kunde für den test und alle Zulassungen selbst verantwortlich. Robotikhardware.de übernimmt darfür keinerlei Haftung. Die Haftung beschränkt sich in allen Fällen auf den Austausch des fehlerhaften Moduls. Module die durch fehlerhaften Anschluß / Bedienung beschädigt wurden, können nicht ersetzt werden.